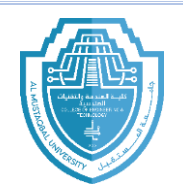

## Modification commands:

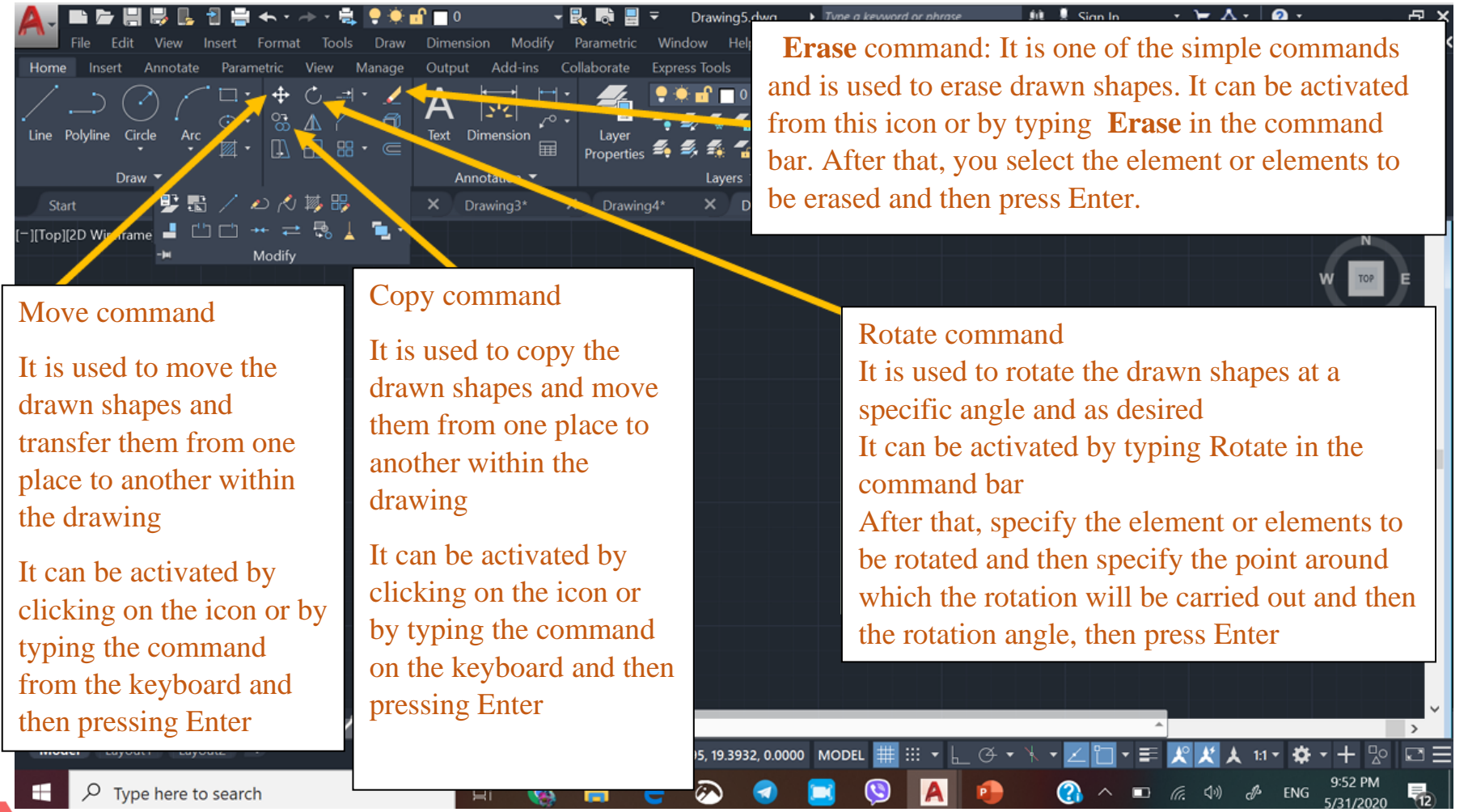

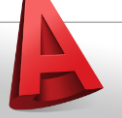

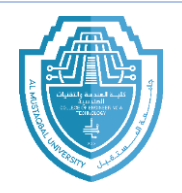

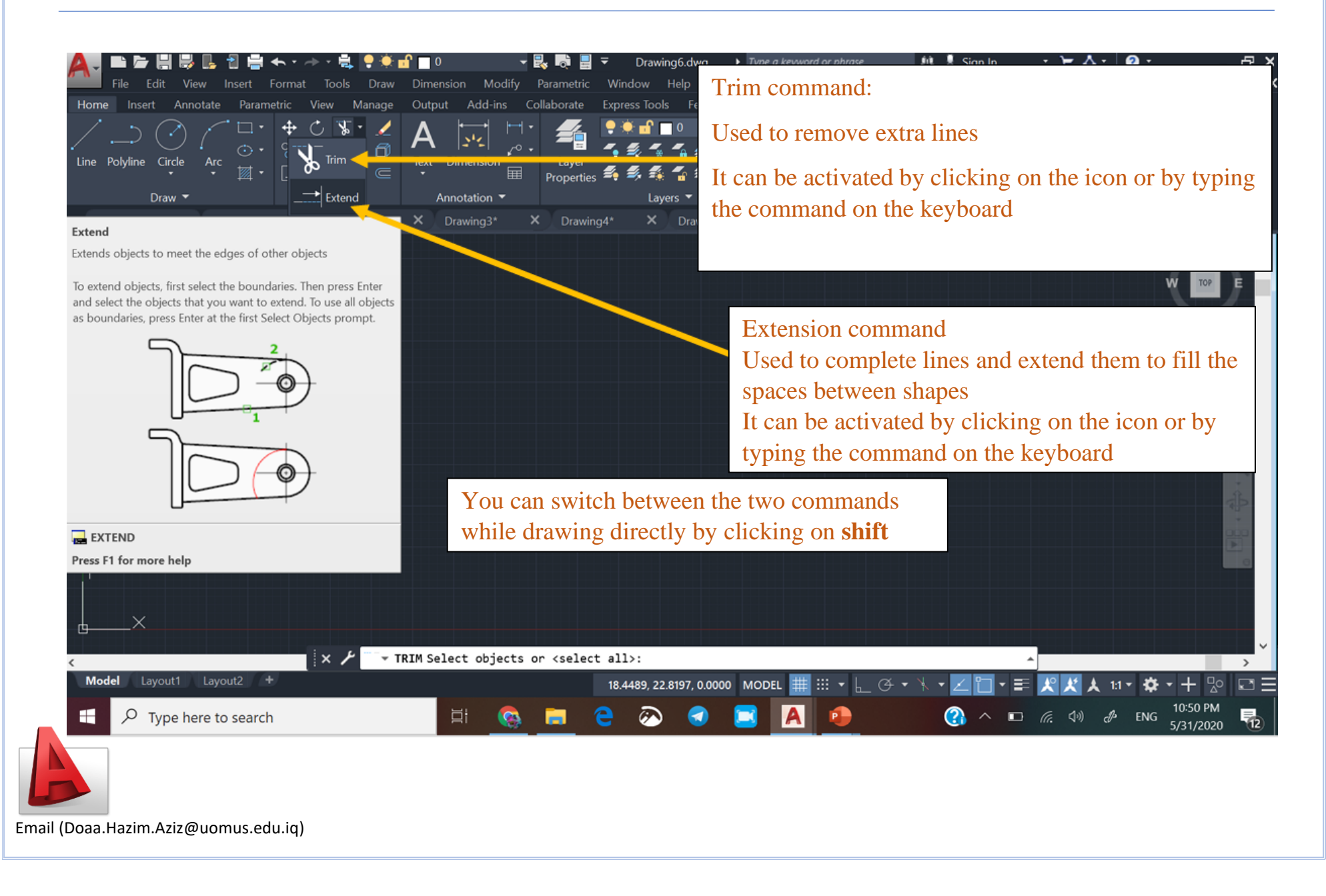

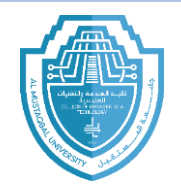

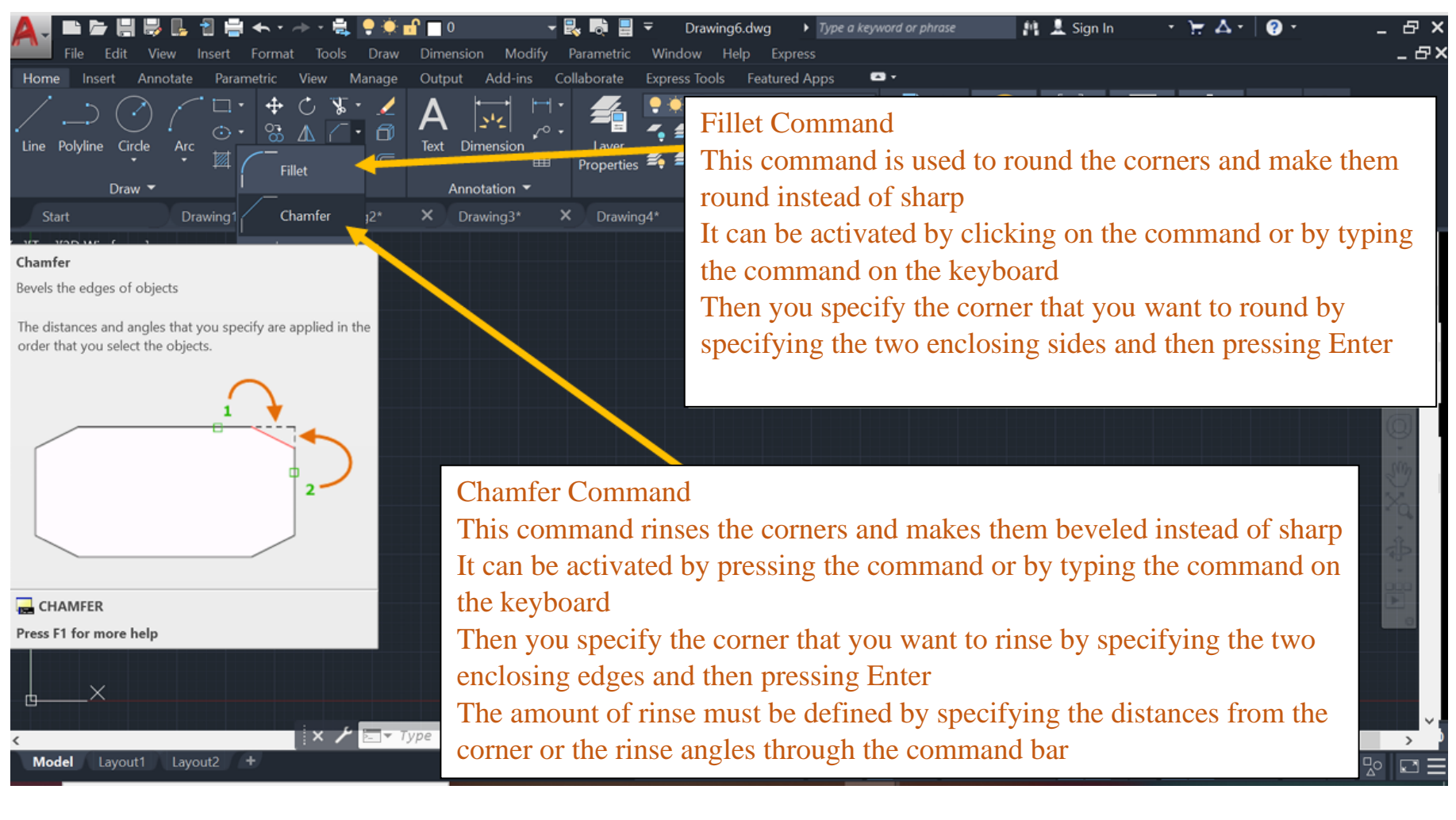

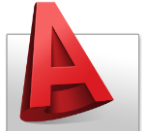

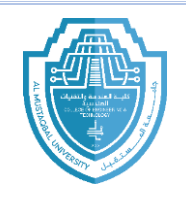

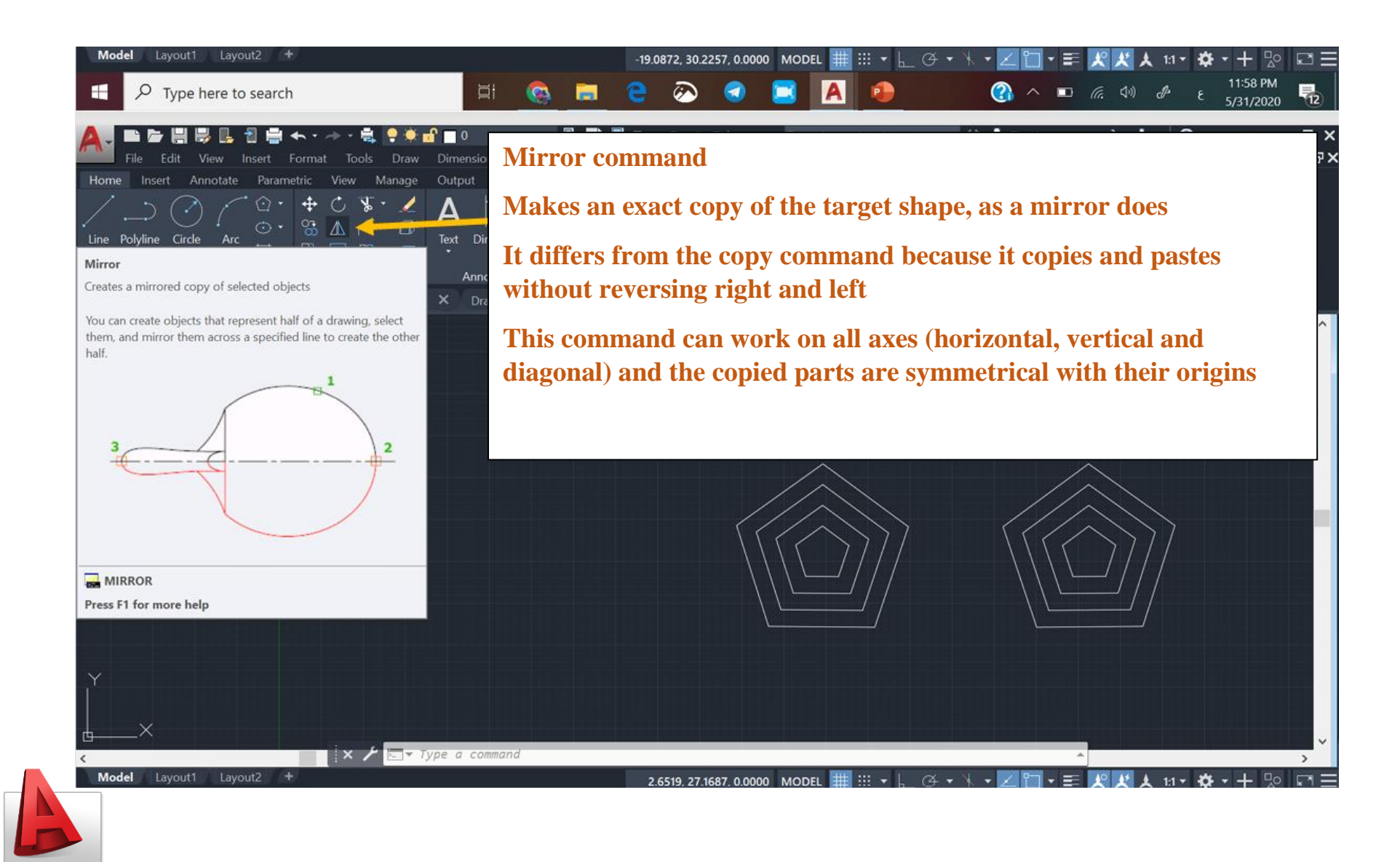

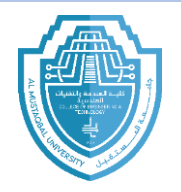

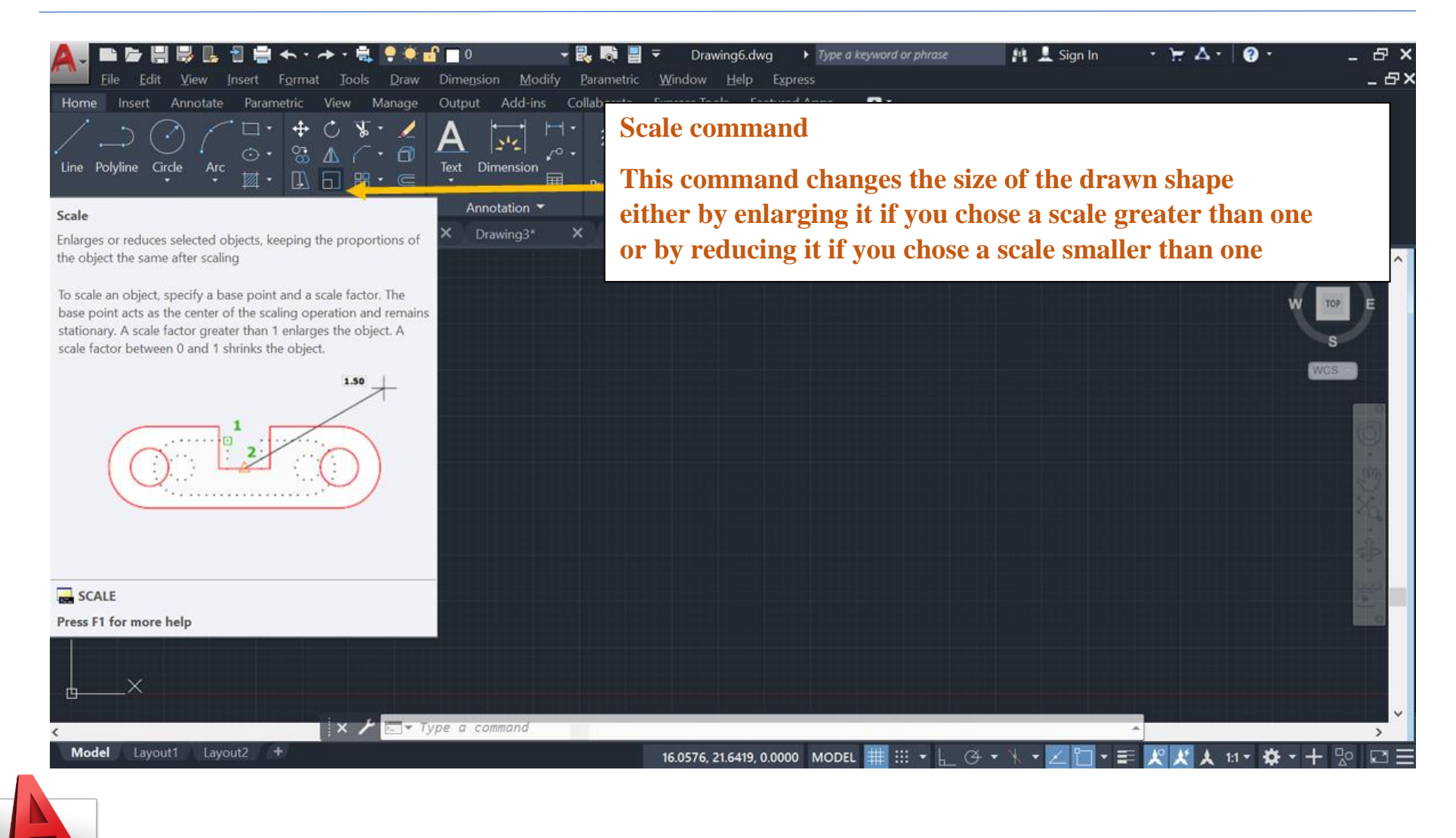

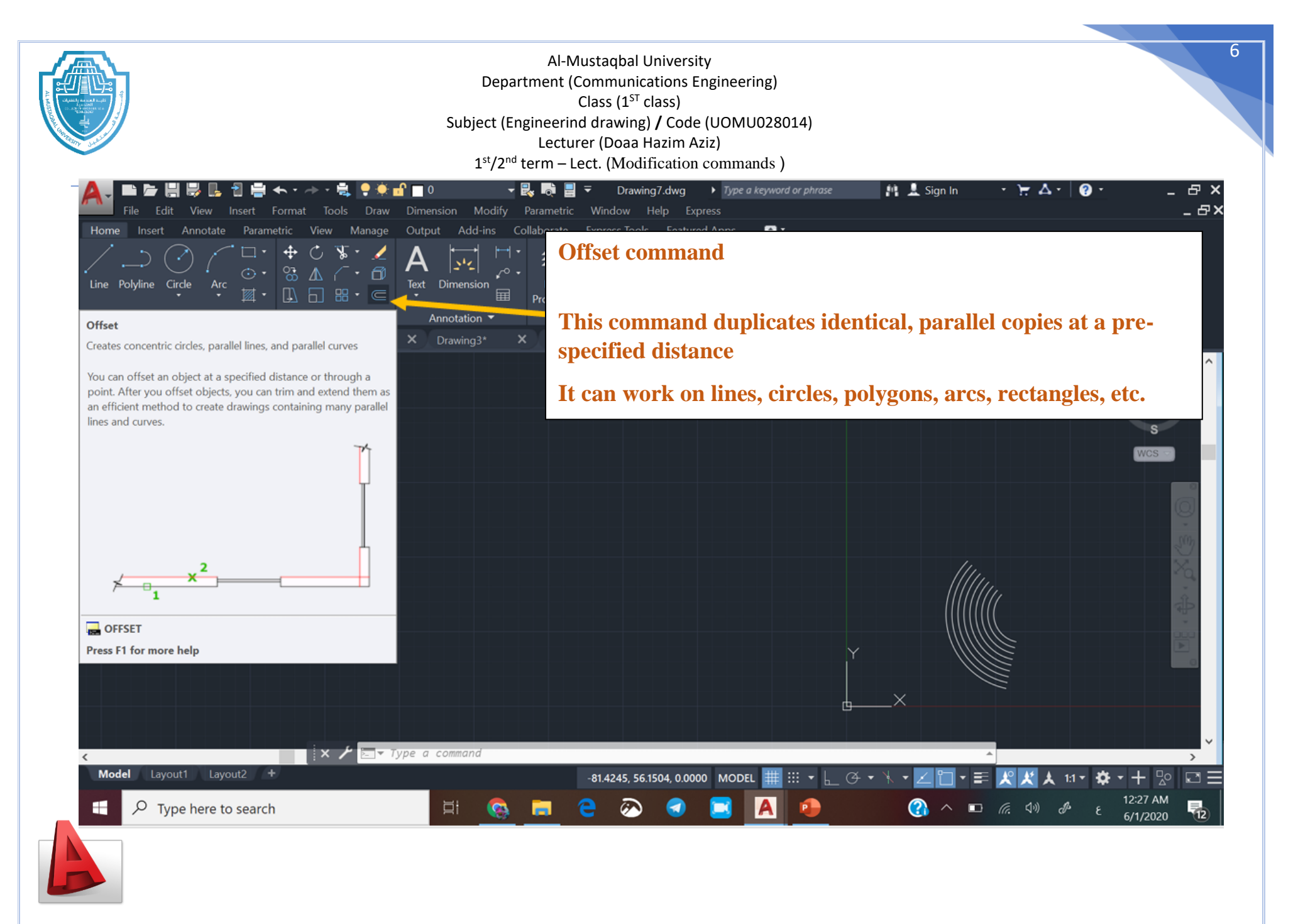